**罵**借醫學院

# Microsoft Teams 學生操作手冊

## 1. 如何登入 Teams?

● 透過學校 email 網頁登入:

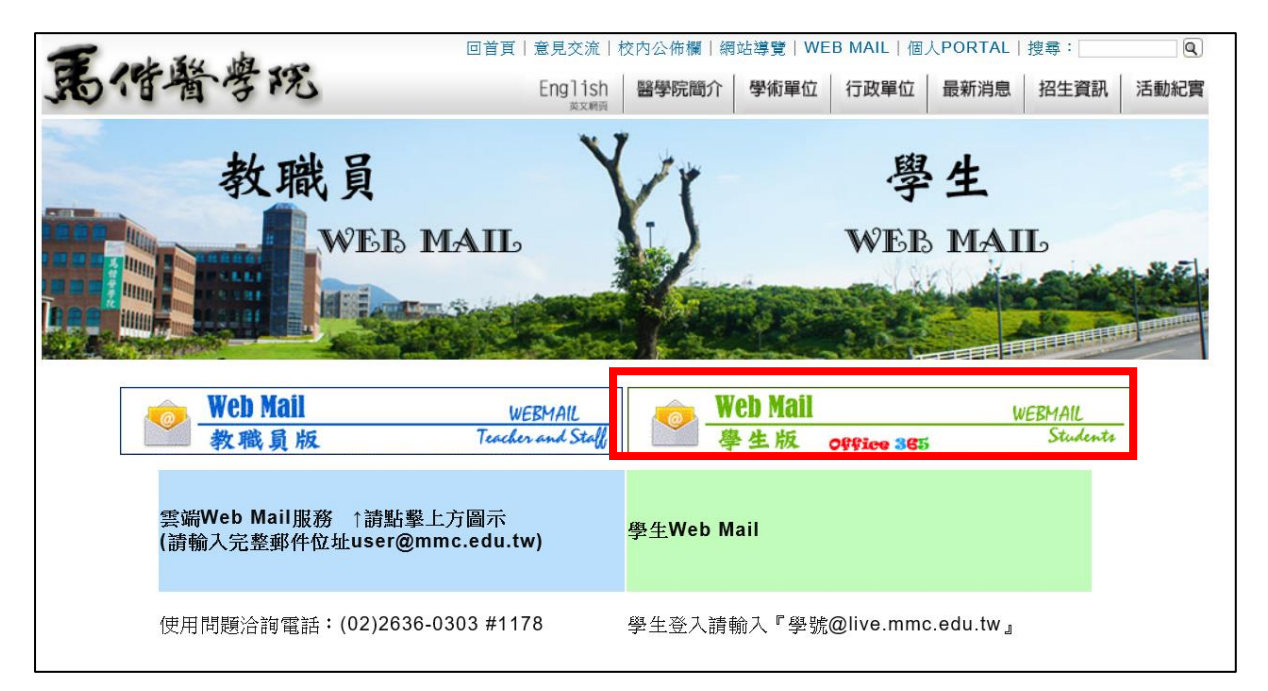

#### 進入後點選左上角九宮格,點選 Teams

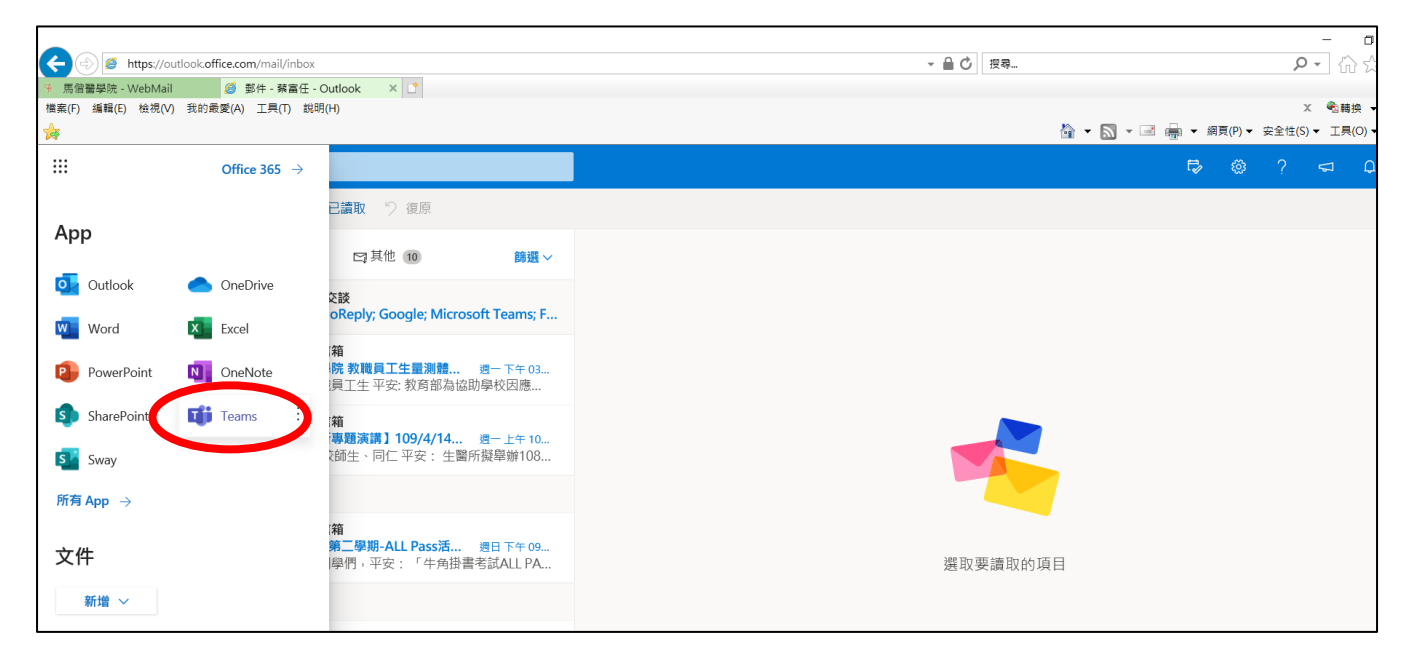

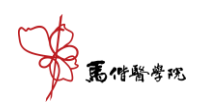

#### ● 透過手機 APP 下載登入:

| iOS | Android |
|-----|---------|
|     |         |

手機版

## 2. 登入 Teams 系統·進入團隊進行遠距連線。

#### 依據要上課的課程(課號&名稱)加入團隊。

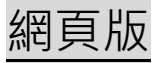

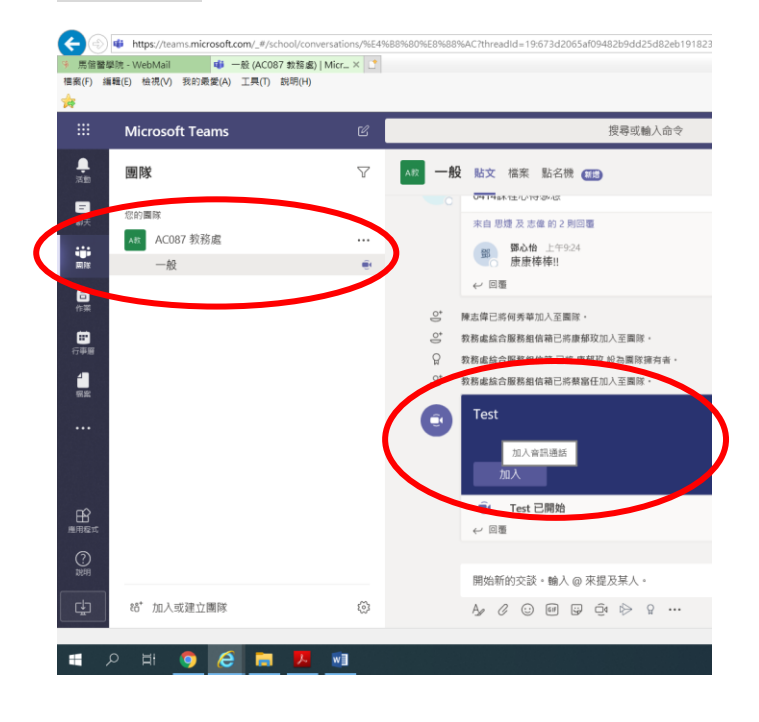

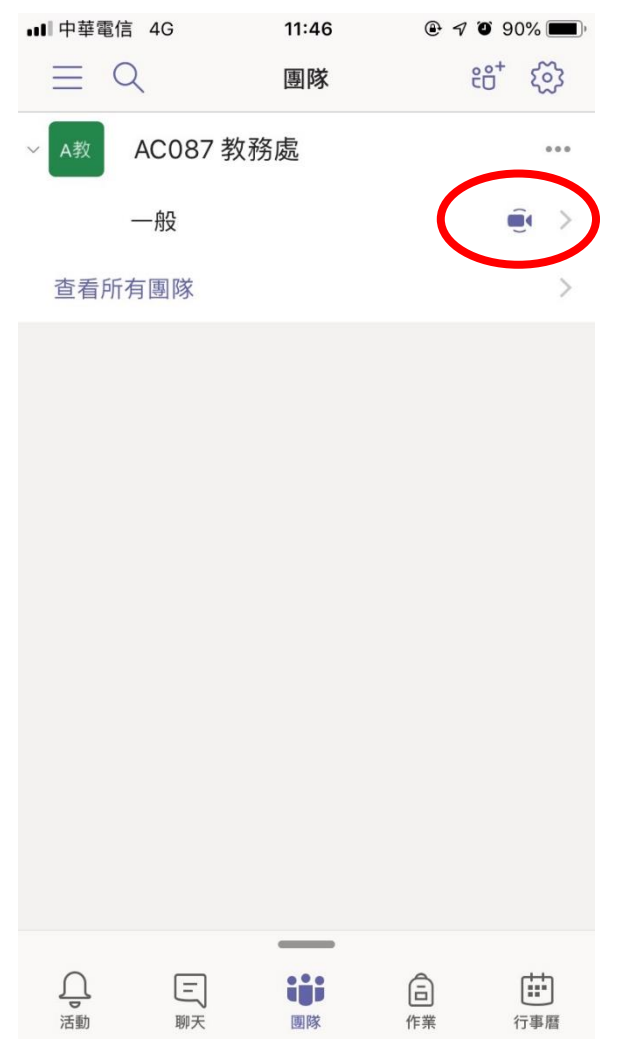

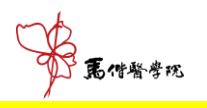

# 3. 加入線上會議後·點選「立即加入」·即可觀看老師的畫

<mark>面或桌面。</mark>

|                 | Microsoft Teams | Ľ | 搜尋或輸入命令                 | 馬餄醫學院 [Mackay Medical College] ~ |
|-----------------|-----------------|---|-------------------------|----------------------------------|
| <b>臭</b><br>活動  |                 |   |                         | 開閉                               |
| 三聊天             |                 |   | 針對下列項目選擇您的音訊及視訊設定:      |                                  |
| ₩<br>●          |                 |   |                         |                                  |
| Ê<br>作業         |                 |   |                         |                                  |
| <b>…</b><br>行事層 |                 |   |                         |                                  |
| し、通話            |                 |   | 蔡                       |                                  |
| <b>1</b><br>樹窯  |                 |   |                         |                                  |
|                 |                 |   | 立即加入                    |                                  |
|                 |                 |   | Z# € • • • • • • # •    |                                  |
|                 |                 |   |                         |                                  |
| 唐用程式            |                 |   |                         |                                  |
| <b>?</b><br>說明  |                 |   | 其他加入逐项                  |                                  |
| ¢               |                 |   | xが 音訊開閉 し、電話音訊 マラ 新増會議室 |                                  |

## 4. 至 Stream 觀看課程錄製影片。

### 登入學校 WebMail 點選九宮格後,選擇 Stream

| 🧚 馬留醫學院 - WebMail    | 🥔 郵件 - 教務處綜              | 合版務組信 × 📑                       |                              |  |          |
|----------------------|--------------------------|---------------------------------|------------------------------|--|----------|
| 檔案(F) 編輯(E) 檢視(V) 我的 | 1最愛(A) 工具(T) 說明          | 月(H)                            |                              |  |          |
| <b>*</b>             |                          |                                 |                              |  | 🏠 👻 🔊    |
|                      | Office 365 $\rightarrow$ |                                 |                              |  |          |
|                      |                          | ▲已讀取 り 復原                       |                              |  |          |
| Арр                  |                          |                                 |                              |  |          |
|                      |                          | □ 其他                            | 篩遇~                          |  |          |
| outlook 🧧            | OneDrive                 | ft Stream                       |                              |  |          |
| 🚾 Word 🛛 🔯           | Excel                    | 國政內容在這裡!——"…<br>已準備好串流!0414上課囉以 | 上午 09:14<br>以發佈、             |  |          |
| 😰 PowerPoint 🛛 🔃     | OneNote                  |                                 |                              |  |          |
| 🔹 SharePoint 🖬       | Teams                    | <b>動學實習課</b>                    | <b></b><br>遭五 4/10           |  |          |
| 🛐 Sway               | Stream                   |                                 | Ë                            |  |          |
| 所有 App →             |                          | <b>訪學實習課</b>                    | 週五 4/10                      |  |          |
| 文件                   |                          | ·學寶習<br>· 。                     | <b>〇</b><br>週三 4/8           |  | 選取要讀取的項目 |
|                      |                          |                                 |                              |  |          |
|                      | -                        | 室                               | <b>亡</b><br>週二 3/24<br>發生在過… |  |          |
| 這裡將會顯示您最             | 近檢視的                     |                                 |                              |  |          |
| 214°<br>建立新文件並與他人    | 共同作業。                    | ≥<br>~ _ \                      | <b></b><br>週— 3/23           |  |          |

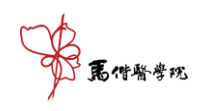

# 登入後·點選進入「Discover」→「Videos」即可看到您可觀看

的所有影片。

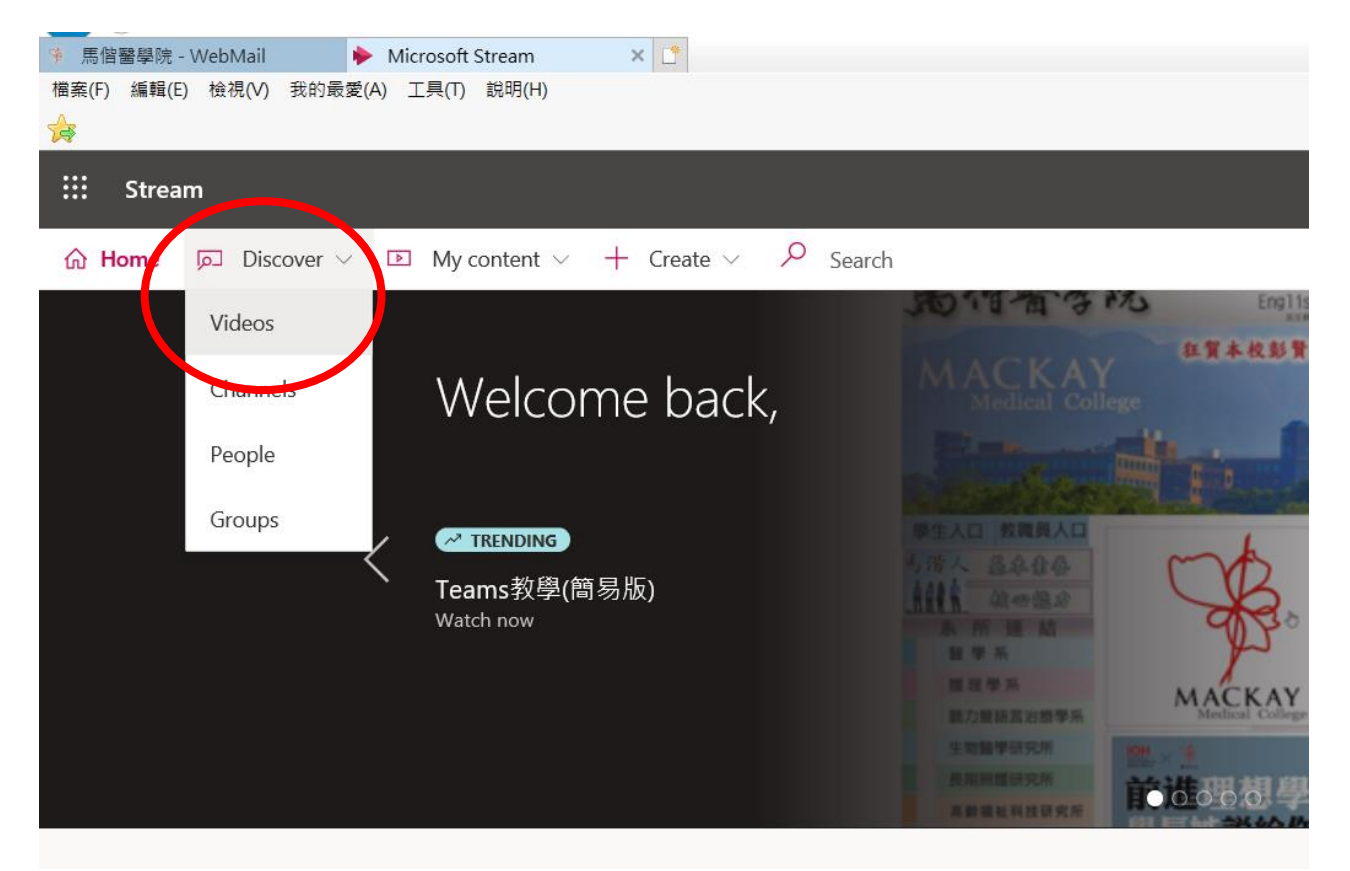